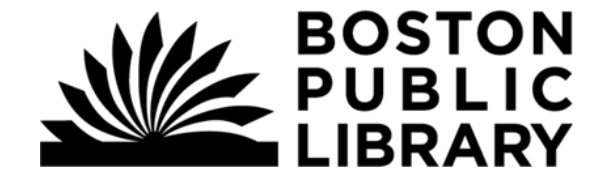

Boston Public Library is not only a partner networkyou can get an online card with BPL to use all of their digital resources! Visit: bpl.org/ecard-registration

<u>Need Help?</u> Call: 508-362-2262 or Email: whelden@comcast.net to ask about a Tech Help Appointment Partner libraries allow us to borrow items from more locations, sometimes resulting in shorter (or no) wait times.

You can use your CLAMS card to borrow titles from our partner libraries:

- Boston Public Library
- CW MARS
- Merrimack Valley Library Consortium
- Minuteman Library Network
- NOBLE: North of Boston Library Exchange
- Old Colony Library Network
- SAILS Library Network

Have Libby already installed before you begin! Install Libby from your app store. Log in with your CLAMS number and PIN.

## Hi! I'm Libby.

Borrow ebooks, audiobooks, and more from your local public library for **FREE!** 

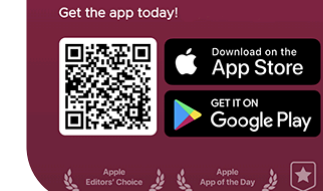

## Adding more Libraries to Your Libby App

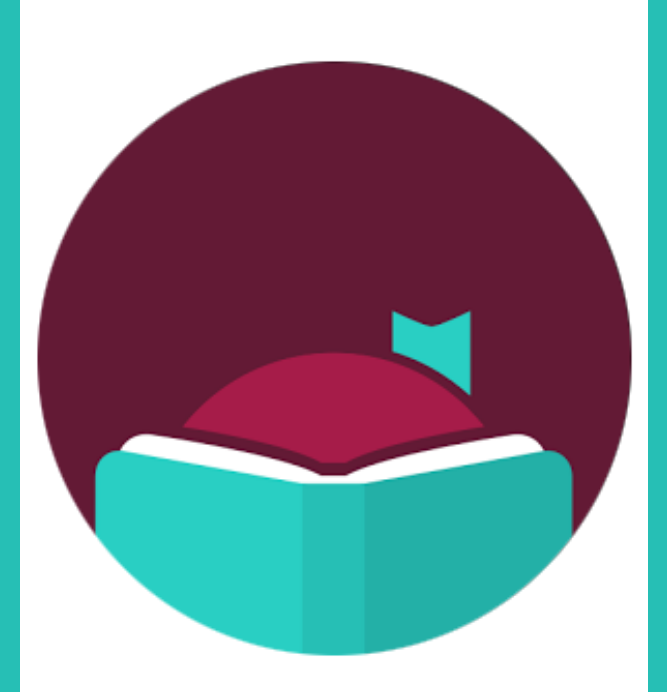

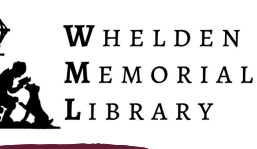

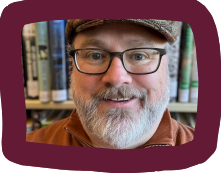

Adapted from a presentation by: Nicholas Schiller Public Services , JBPL

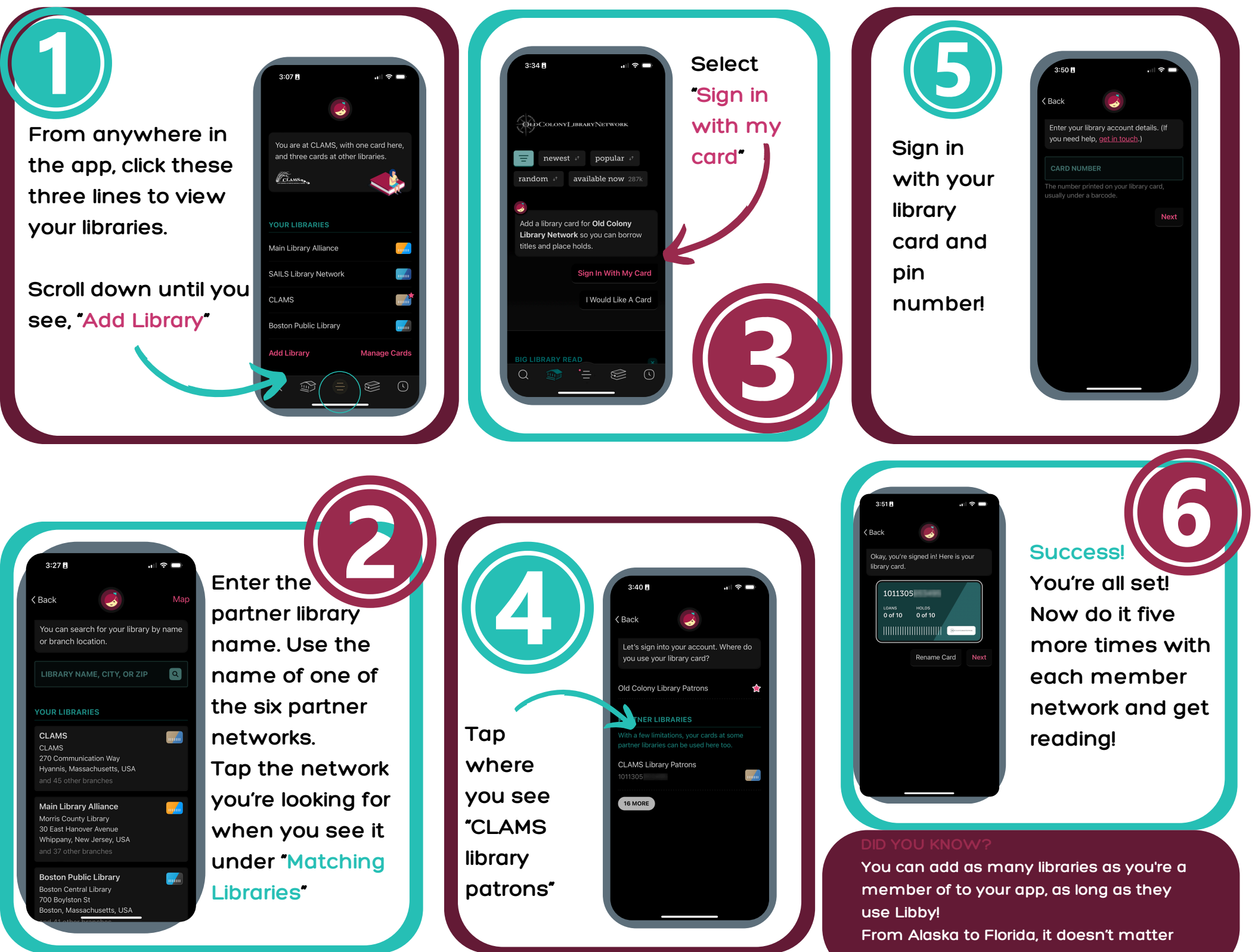

where! Just use these steps!

~